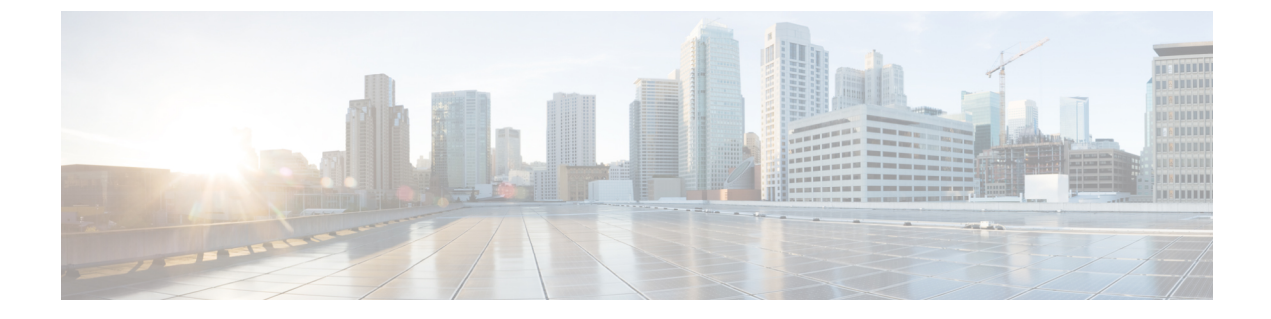

# **Viewing Faults and Logs**

This chapter includes the following sections:

- Faults, on page 1
- System Event Log, on page 2
- Cisco IMC Log, on page 3

# **Faults**

## **Viewing the Fault Summary**

### Procedure

|        | Command or Action                              | Purpose                                              |
|--------|------------------------------------------------|------------------------------------------------------|
| Step 1 | Server# scope fault                            | Enters fault command mode.                           |
| Step 2 | Server /fault # show discrete-alarm [detail]   | Displays a summary of faults from discrete sensors.  |
| Step 3 | Server / fault # show threshold-alarm [detail] | Displays a summary of faults from threshold sensors. |
| Step 4 | Server /fault # show pef [detail]              | Displays a summary of platform event filters.        |

### Example

This example displays a summary of faults from discrete sensors:

```
      Server# scope fault

      Server / fault # show discrete-alarm

      Name
      Reading

      Sensor Status

      ------

      PSU2_STATUS
      absent

      Critical
```

Server /fault #

## **System Event Log**

### **Viewing the System Event Log**

### **SUMMARY STEPS**

- **1.** Server# scope sel
- 2. Server /sel # show entries [detail]

#### **DETAILED STEPS**

|        | Command or Action                   | Purpose                                                                                                    |
|--------|-------------------------------------|----------------------------------------------------------------------------------------------------|
| Step 1 | Server# scope sel                   | Enters the system event log (SEL) command mode.                                                                                                    |
| Step 2 | Server /sel # show entries [detail] | For system events, displays timestamp, the severity of the event, and a description of the event. The <b>detail</b> keyword displays the information in a list format instead of a table format. |

### Example

This example displays the system event log:

```
Server# scope sel
Server /sel # show entries
Time
                  Severity
                             Description
_____
[System Boot] Informational " LED PSU STATUS: Platform sensor, OFF event was asserted"
                 Informational " LED HLTH STATUS: Platform sensor, GREEN was asserted"
[System Boot]
[System Boot] Normal
                                " PSU REDUNDANCY: PS Redundancy sensor, Fully Redundant
was asserted"
[System Boot] Normal
                                " PSU2 PSU2 STATUS: Power Supply sensor for PSU2, Power
Supply input lost (AC/DC) was deasserted"
[System Boot] Informational " LED_PSU_STATUS: Platform sensor, ON event was asserted"
[System Boot]Informational " LED_HLTH_STATUS: Platform sensor, AMBER was asserted"[System Boot]Critical " PSU_REDUNDANCY: PS Redundancy sensor, Redundancy Lost
was asserted"
                                " PSU2 PSU2 STATUS: Power Supply sensor for PSU2, Power
[System Boot]
                  Critical
Supply input lost (AC/DC) was asserted"
[System Boot]
                             " HDD_01_STATUS: Drive Slot sensor, Drive Presence was
                 Normal
asserted"
                 Critical
                                 " HDD 01 STATUS: Drive Slot sensor, Drive Presence was
[System Boot]
deasserted"
[System Boot] Informational " DDR3_P2_D1_INFO: Memory sensor, OFF event was asserted"
2001-01-01 08:30:16 Warning
                                " PSU2 PSU2 VOUT: Voltage sensor for PSU2, failure event
was deasserted"
2001-01-01 08:30:16 Critical
                               " PSU2 PSU2 VOUT: Voltage sensor for PSU2, non-recoverable
event was deasserted"
2001-01-01 08:30:15 Informational " LED PSU STATUS: Platform sensor, ON event was asserted"
```

```
2001-01-01 08:30:15 Informational " LED_HLTH_STATUS: Platform sensor, AMBER was asserted"
2001-01-01 08:30:15 Informational " LED_HLTH_STATUS: Platform sensor, FAST BLINK event was
asserted"
2001-01-01 08:30:14 Non-Recoverable " PSU2 PSU2_VOUT: Voltage sensor for PSU2, non-recoverable
event was asserted"
2001-01-01 08:30:14 Critical " PSU2 PSU2_VOUT: Voltage sensor for PSU2, failure event
was asserted"
--More--
```

### **Clearing the System Event Log**

### **SUMMARY STEPS**

- 1. Server# scope sel
- 2. Server /sel # clear

#### **DETAILED STEPS**

|        | Command or Action   | Purpose                                                                                                    |
|--------|---------------------|----------------------------------------------------------------------------------------------------|
| Step 1 | Server# scope sel   | Enters the system event log command mode.                                                                         |
| Step 2 | Server /sel # clear | You are prompted to confirm the action. If you enter $\mathbf{y}$ at the prompt, the system event log is cleared. |

### Example

This example clears the system event log:

```
Server# scope sel
Server /sel # clear
This operation will clear the whole sel.
Continue?[y|N]y
```

# **Cisco IMC Log**

### Viewing the CIMC Log

**SUMMARY STEPS** 

- **1.** Server# scope cimc
- **2.** Server /cimc # scope log
- 3. Server /cimc/log # show entries [detail]

### **DETAILED STEPS**

|        | Command or Action                        | Purpose                                                                                                    |
|--------|------------------------------------------|----------------------------------------------------------------------------------------------------|
| Step 1 | Server# scope cimc                       | Enters the CIMC command mode.                                                                                         |
| Step 2 | Server /cimc # scope log                 | Enters the CIMC log command mode.                                                                                     |
| Step 3 | Server /cimc/log # show entries [detail] | Displays CIMC events, including timestamp, the software module that logged the event, and a description of the event. |

#### Example

This example displays the log of CIMC events:

```
Server# scope cimc
Server /cimc # scope log
Server /cimc/log # show entries
Time
                  Source
                                   Description
_____
1970 Jan 4 18:55:36 BMC:kernel:-
<7>/build/trunk/bmc/drivers/pilot2_i2c/pilot2_i2c.c:306:I2c Controller-4 DAT is stuck-low,
 issuing One Clock Pulse.
1970 Jan 4 18:55:36 BMC:kernel:-
<7>/build/trunk/bmc/drivers/pilot2_i2c/pilot2_i2c.c:301:I2c Controller-4 Loop:[0].
1970 Jan 4 18:55:36 BMC:kernel:-
<7>/build/trunk/bmc/drivers/pilot2 i2c/pilot2 i2c.c:422: Controller-4 has a stuck bus,
attempting to clear it now... "
1970 Jan 4 18:55:36 BMC:kernel:-
<7>/build/trunk/bmc/drivers/pilot2_i2c/pilot2_i2c.c:402: Controller-4 Initiating I2c recovery
sequence. "
                                 last message repeated 22 times
" mcddI2CDrv.c:850:PI2CWriteRead: ioctl to driver
1970 Jan 4 18:55:36 BMC:IPMI:480
1970 Jan 4 18:55:28 BMC:IPMI:480
failed to read Bus[f4].Dev[5e]! ErrorStatus[77] "
1970 Jan 4 18:55:33 BMC:IPMI:486 last message repeated 17 times
1970 Jan 4 18:55:28 BMC:IPMI:486
                                  " mcddI2CDrv.c:850:PI2CWriteRead: ioctl to driver
failed to read Bus[f4].Dev[b0]! ErrorStatus[77] "
1970 Jan 4 18:55:31 BMC:IPMI:486
                                 last message repeated 17 times
1970 Jan 4 18:55:26 BMC:IPMI:486
                                   " mcddI2CDrv.c:850:PI2CWriteRead: ioctl to driver
failed to read Bus[f4].Dev[b2]! ErrorStatus[77] "
1970 Jan 4 18:55:26 BMC:kernel:-
<7>/build/trunk/bmc/drivers/pilot2 i2c/pilot2 i2c.c:306:I2c Controller-4 DAT is stuck-low,
issuing One Clock Pulse.
1970 Jan 4 18:55:26 BMC:kernel:-
<7>/build/trunk/bmc/drivers/pilot2 i2c/pilot2 i2c.c:301:I2c Controller-4 Loop:[8].
--More--
```

### **Clearing the CIMC Log**

### **SUMMARY STEPS**

- **1.** Server# scope cimc
- 2. Server /cimc # scope log
- **3.** Server /cimc/log # clear

### **DETAILED STEPS**

|        | Command or Action        | Purpose                       |
|--------|--------------------------|-------------------------------|
| Step 1 | Server# scope cimc       | Enters CIMC command mode.     |
| Step 2 | Server /cimc # scope log | Enters CIMC log command mode. |
| Step 3 | Server /cimc/log # clear | Clears the CIMC log.          |

### Example

This example clears the log of CIMC events:

```
Server# scope cimc
Server /cimc # scope log
Server /cimc/log # clear
```

## **Configuring the CIMC Log Threshold**

You can specify the lowest level of messages that will be included in the CIMC log.

### **SUMMARY STEPS**

- **1.** Server# scope cimc
- **2.** Server /cimc # scope log
- **3**. Server /cimc/log # **set local-syslog-severity** *level*
- **4.** Server /cimc/log # **commit**
- 5. (Optional) Server /cimc/log # show local-syslog-severity

### **DETAILED STEPS**

|        | Command or Action                                         | Purpose                                                                                 |
|--------|-----------------------------------------------------------|-----------------------------------------------------------------------------------------|
| Step 1 | Server# scope cimc                                        | Enters CIMC command mode.                                                               |
| Step 2 | Server /cimc # scope log                                  | Enters CIMC log command mode.                                                           |
| Step 3 | Server /cimc/log # set local-syslog-severity <i>level</i> | The severity <i>level</i> can be one of the following, in decreasing order of severity: |
|        |                                                           | • emergency                                                                             |
|        |                                                           | • alert                                                                                 |
|        |                                                           | • critical                                                                              |
|        |                                                           | • error                                                                                 |
|        |                                                           | • warning                                                                               |
|        |                                                           | • notice                                                                                |
|        |                                                           |                                                                                         |

|        | Command or Action                                        | Purpose                                                                                                    |
|--------|----------------------------------------------------------|----------------------------------------------------------------------------------------------------|
|        |                                                          | <ul> <li>informational</li> <li>debug</li> <li>Note The CIMC does not log any messages with a</li> </ul>                                                                                                    |
|        |                                                          | severity below the selected severity. For<br>example, if you select <b>error</b> , then the CIMC log<br>will contain all messages with the severity<br>Emergency, Alert, Critical, or Error. It will not<br>show Warning, Notice, Informational, or Debug<br>messages. |
| Step 4 | Server /cimc/log # commit                                | Commits the transaction to the system configuration.                                                                                                    |
| Step 5 | (Optional) Server /cimc/log # show local-syslog-severity | Displays the configured severity level.                                                                                                    |

### Example

This example shows how to configure the logging of messages with a minimum severity of Warning:

```
Server# scope cimc
Server /cimc # scope log
Server /cimc/log # set local-syslog-severity warning
Server /cimc/log *# commit
Server /cimc/log # show local-syslog-severity
Local Syslog Severity: warning
Server /cimc/log #
```

## Sending the CIMC Log to a Remote Server

You can configure profiles for one or two remote syslog servers to receive CIMC log entries.

|        | Command or Action                                         | Purpose                                                                                                    |
|--------|-----------------------------------------------------------|----------------------------------------------------------------------------------------------------|
| Step 1 | Server# scope cimc                                        | Enters CIMC command mode.                                                                                    |
| Step 2 | Server /cimc # scope log                                  | Enters CIMC log command mode.                                                                                |
| Step 3 | Server /cimc/log # scope server {1   2}                   | Selects one of two remote syslog server profiles and enters<br>the command mode for configuring the profile. |
| Step 4 | Server /cimc/log/server # set server-ip <i>ip-address</i> | Specifies the remote syslog server IP address.                                                               |
| Step 5 | Server /cimc/log/server # set enabled {yes   no}          | Enables the sending of CIMC log entries to this syslog server.                                               |
| Step 6 | Server /cimc/log/server # commit                          | Commits the transaction to the system configuration.                                                         |

### Example

This example shows how to configure a remote syslog server profile and enable the sending of CIMC log entries:

Server# scope cimc
Server /cimc # scope log
Server /cimc/log # scope server 2
Server /cimc/log/server # set server-ip 192.0.2.34
Server /cimc/log/server \*# set enabled yes
Server /cimc/log/server ## commit
Server /cimc/log/server #

I